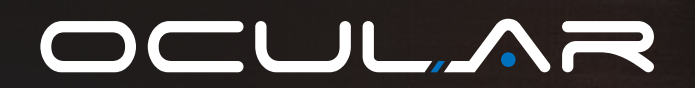

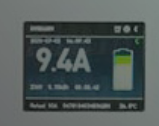

**LTE PLUS** USER MANUAL & INSTALLATION GUIDE

OC20-BC-7.2KW-Plus-A OC20-BC-22KW-Plus-A

Version 2.2

- ocularcharging.com.au
- sales@ocularcharging.com.au
- \langle 1300 912 650
   \]

### CONTENTS

| Velcome to Your LTE Plus        | 3 |
|---------------------------------|---|
| EVSE Master app                 | 4 |
| Jser Manual                     | 5 |
| How to Charge - LTE Plus        | 5 |
| Schedule and Delayed Charging   | 7 |
| Reports and Statistics          | 8 |
| Troubleshooting                 | 9 |
| Warranty                        | 9 |
| nstallation Guide1              | 0 |
| Specifications1                 | 0 |
| Accessories of Tethered Model1  | 1 |
| Product Overview1               | 1 |
| Installation Guide1             | 2 |
| Illustration of Screen and LED1 | 3 |
| Safety Warning1                 | 4 |
| Maintenance1                    | 4 |
|                                 |   |

## **IMPORTANT!**

Read this entire document before installing or using the charger. Failure to do so or to follow any of the instructions and warnings in this document can result in fire, electrical shock, serious injury, or death.

The charger must be installed by a qualified electrician.

The entire installation must comply with the latest "AS/NZS 3000:2018 & AS/NZS 3008 standards"

# Welcome to your Ocular LTE Plus!

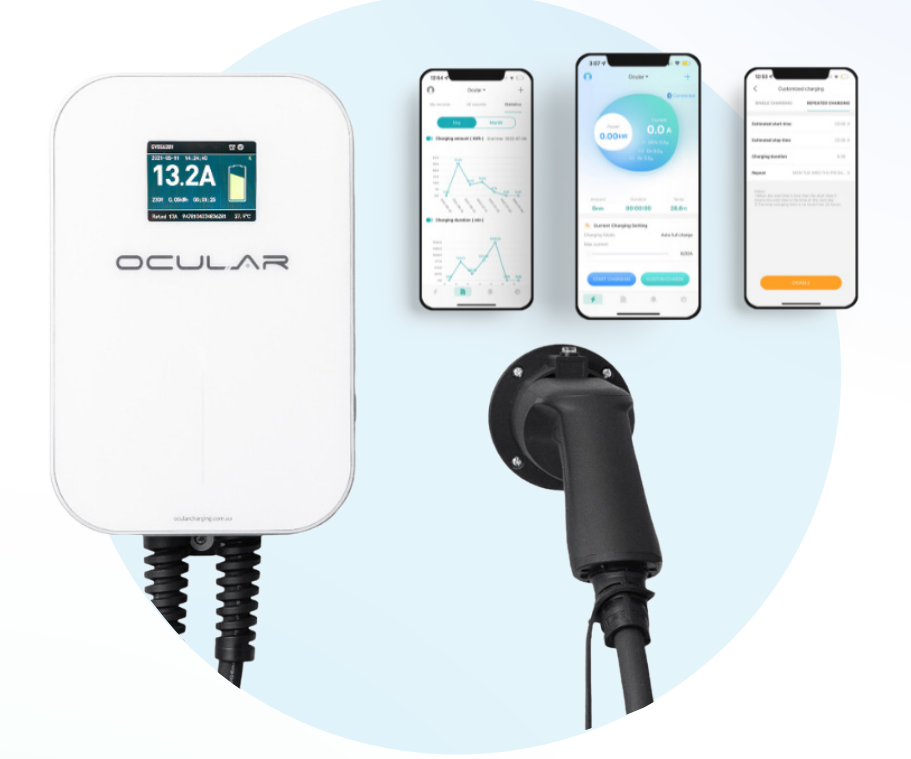

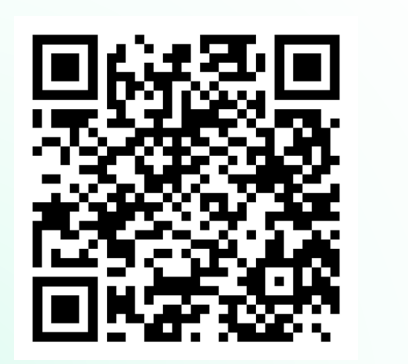

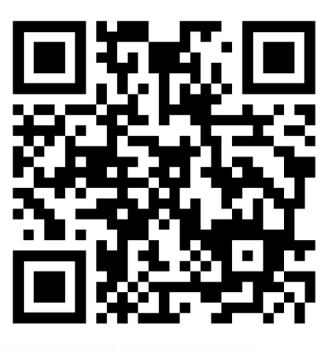

**Resource Library** 

FAQs

Follow the links or scan to QR codes to access all our user manuals and technical documents. You will also find answers to the most common questions we receive.

## Download the EVSE Master app

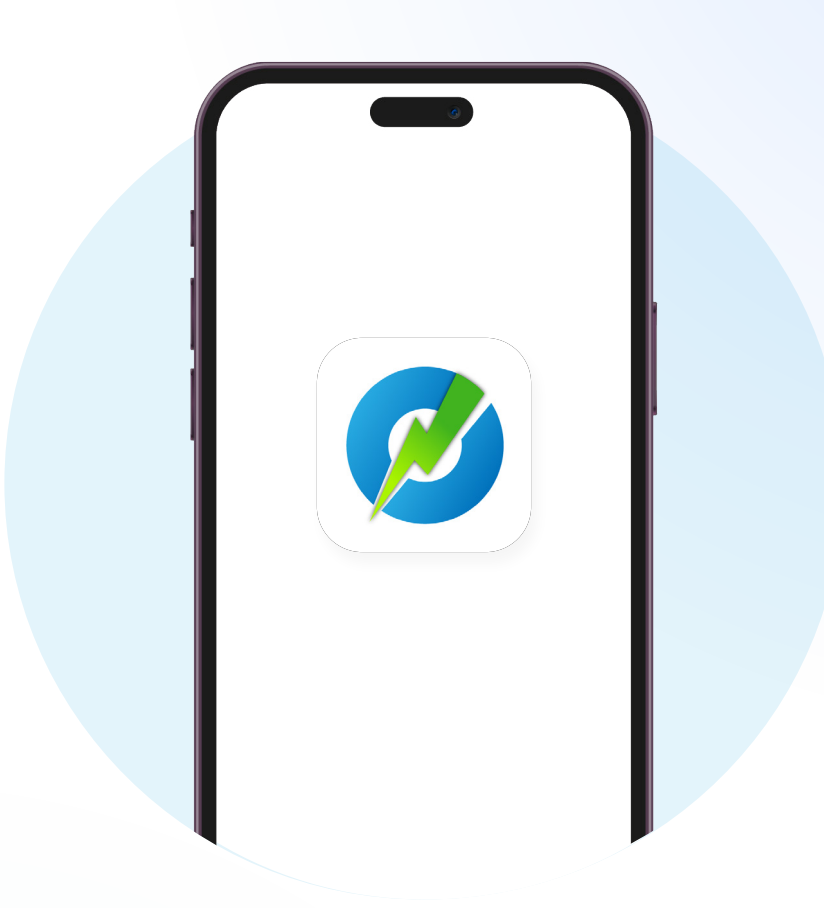

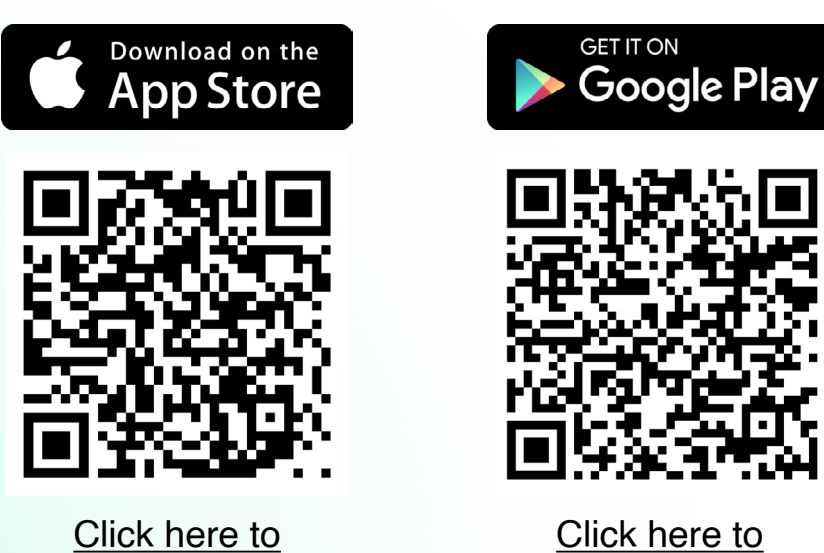

download

<u>Click here to</u> download

# **USER MANUAL**

# **SECTION 1** HOW TO CHARGE - LTE PLUS

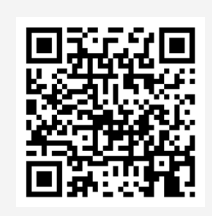

Scan for a video overview of the EVSE Master app and how to start charging

#### 1. CONNECT YOUR CHARGER AND APP

After installation, launch the EVSE Master app. You will see a home screen with a Connect button. Click it to connect to your charger. You may be prompted by your phone to turn on Bluetooth if it isn't already. A list will appear of available nearby chargers. Select the one you want to control to connect to it.

#### 2. START A CHARGING SESSION

Plug the cable into your car, then you can either start charging on the app or from the button on the charger.

#### Арр

- a. Open the app and navigate to general settings via the source button in the bottom right-hand corner of the screen
- b. Ensure the toggle "start charging by button" is switched OFF
- c. Navigate back to the home charging page
- d. Plug the charging cable into the car
- e. Press the start charging session button

\*As this is a Bluetooth charger, you must be in the vicinity of the charger to start/stop the charging session via the app.

#### **Charger Button**

- a. Open the app and navigate to general settings via the source button in the bottom right-hand corner of the screen
- b. Ensure the toggle "start charging by button" is switched ON
- c. Plug the charging cable into the car
- d. Press the silver button on the side of the charger

If your charger is not providing max charging speed, your current limit may be set too low.

You need to change the current limit by adjusting the slider up to 32A or by pressing the button on the side of the charger, while not plugged into a vehicle, to cycle through the available settings.

If there has been a hard limit set by the electrician, your max current limit may be less than 32 Amps.

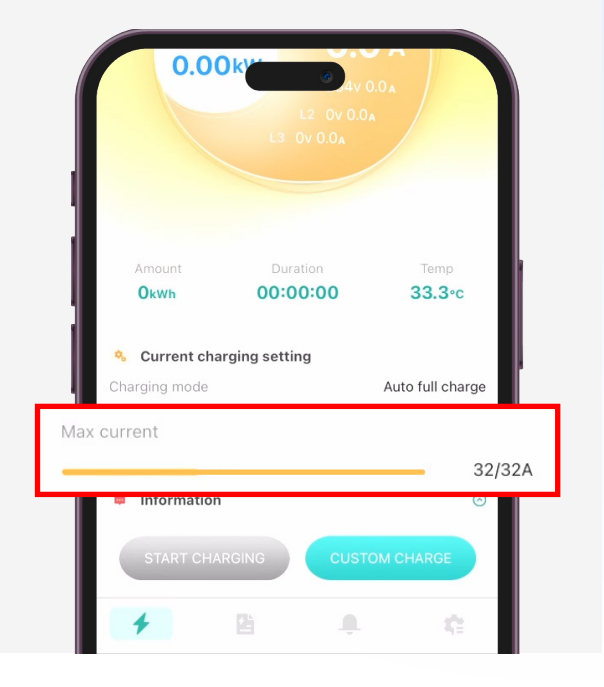

#### 3. STOP A CHARGING SESSION

#### App

If you started the charging session with the app, you must stop charging with the app. Press the stop charging button on the home charging page.

\*As this is a Bluetooth charger, you must be in the vicinity of the charger to start/stop the charging session via the app.

#### **Charger Button**

If you started the charging session with the silver button on the side of the charger, you must stop charging by pressing the button again.

# SECTION 2 SCHEDULE AND DELAYED CHARGING

#### **DELAY CHARGING**

- 1. Press custom charge on the home page.
- 2. Press the single charging tab.
- 3. The first slider will delay the start time based on your choice-up to 24 hours.
- 4. The second slider determines the duration by choosing the stop time.
- 5. The last slider allows you to choose a set amount of kWh, and the charger will stop once the car has received this much power.

| < Customized charging                                     |                                                     |  |  |  |
|-----------------------------------------------------------|-----------------------------------------------------|--|--|--|
| SINGLE CHARGING                                           | REPEATED CHARGING                                   |  |  |  |
| Delay duration(Estimated sta                              | art time:2022-10-22 07:36)                          |  |  |  |
|                                                           | 20h                                                 |  |  |  |
| 0h                                                        | 241                                                 |  |  |  |
| Charging duration(Estimated                               | stop time: 2022-10-22 19:36)                        |  |  |  |
| Charging duration(Estimated                               | d stop time: 2022-10-22 19:36)<br>1 <b>2h</b>       |  |  |  |
| Charging duration(Estimated                               | d stop time: 2022-10-22 19:36)<br>12h<br>24ł        |  |  |  |
| Charging duration(Estimated                               | d stop time: 2022-10-22 19:36)<br>12h<br>24h        |  |  |  |
| Charging duration(Estimated<br>1<br>0h<br>Charging amount | d stop time: 2022-10-22 19:36)<br>12h<br>24f        |  |  |  |
| Charging duration(Estimated<br>1<br>0h<br>Charging amount | d stop time: 2022-10-22 19:36<br>12h<br>24<br>60kWh |  |  |  |

#### SCHEDULE CHARGING

- 1. Press the repeated charging tab under the custom charge menu.
- 2. Choose your start and stop time, and you will be able to see the total charging duration during these times.
- 3. Choose the days you want to repeat this schedule.
- 4. The charging session will start and stop depending on this schedule.

\*You must be plugged in before the start of the schedule.

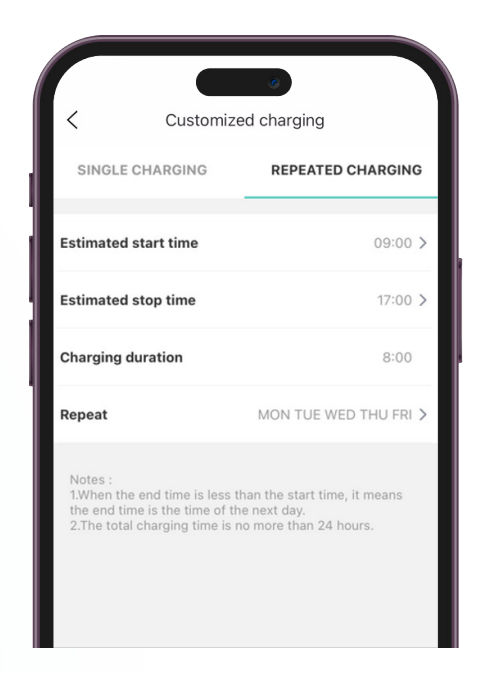

# **SECTION 3** REPORTS AND STATISTICS

- 1. Records and Statistics page
- 2. My records tab: records of all charging sessions that were started on your phone.
- 3. All records tab: all charging records that were stored in the charger.
- 4. Refresh button: synchronise all charging records to your phone.
- 5. Statistics tab: graphs of Charging duration and Carbon emissions.

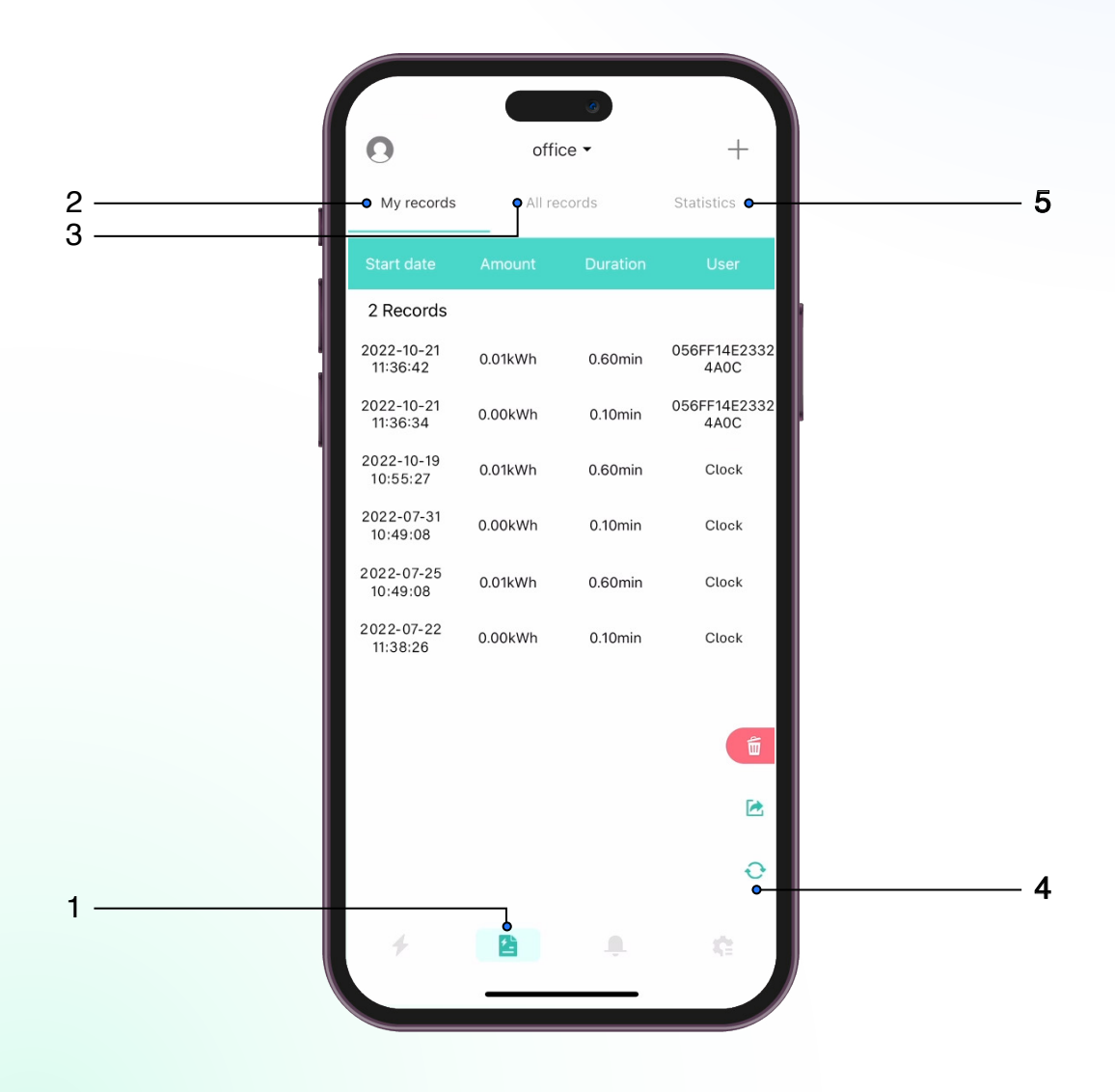

# **SECTION 4** TROUBLESHOOTING

| PROBLEMS                                      | SOLUTIONS                                                                                                    |
|-----------------------------------------------|----------------------------------------------------------------------------------------------------|
| The charger<br>will not charge<br>the car     | <ol> <li>Unplug the charger from the car and then plug back in, making sure that<br/>the plug is pushed all the way into the socket.</li> <li>Check if your car is fully charged or if there's a charging limit set on your<br/>car.</li> <li>Check that the desired charging mode has been selected in the App.<br/>(See Section 1 for more information).</li> <li>Check if there is a schedule set on the App.</li> </ol>                                                                                                    |
| The car<br>charges<br>slower than<br>expected | <ol> <li>The maximum charging current may be set lower than is desired. To change it, navigate to the charging page and adjust the max current slider (See Section 1 for more information).</li> <li>There may have been a hard limit set by the electrician according to the power available at your house. Please consult your installer if you believe this value is incorrect. They will need to assess the available power at your house.</li> <li>Double check if there's a charging current limit on your car.</li> </ol> |
| I can't connect<br>the app to the<br>charger  | Reboot your charger by turning off at the isolator switch next to the charger and then turn the switch back on.                                                                                                    |

## WARRANTY

This charging station is subject to stringent quality inspections. Warranty is available within 2 years of purchase of your accessory.

Any incorrect handling, fair wear and tear, misuse, misrepair or neglect caused by the user resulting in direct damage and failure to the product cannot be covered by warranty.

This product is warranted for 2 years by Ocular. For all faults or warranty related questions or claims, please contact Ocular at help@ocularcharging.com.au or 1300 912 650.

# INSTALLATION GUIDE

|                                  | SPECIFICATIONS                                                                                                    |                             |  |  |
|----------------------------------|----------------------------------------------------------------------------------------------------|-----------------------------|--|--|
| Model Number                     | OC20-BC-7.2KW-Plus                                                                                                    | OC20-BC-22KW-Plus           |  |  |
| Power Output                     | 7.2kW (1- Phase)                                                                                                    | 22kW (3- Phase)             |  |  |
| Charging Connector               | Tethered 6m                                                                                                    | Type-2 Cable                |  |  |
| Display                          | 3.5" LCD Screen + LED indication lights                                                                                     |                             |  |  |
| Frequency (Hz)                   | 50Hz                                                                                                    |                             |  |  |
| Input and Output Voltage         | 230V ± 20% per phase                                                                                                    |                             |  |  |
| Input and Output Current         | 32A MAX per phase                                                                                                    |                             |  |  |
| Operating Temperature            | -30 to +55 in operation                                                                                                    |                             |  |  |
| Storage Temperature              | -40 to +75 in storage                                                                                                    |                             |  |  |
| Working Humidity                 | 95% relative humidity, non-condensing                                                                                       |                             |  |  |
| IP Performance                   | IP66                                                                                                    |                             |  |  |
| Internal RCD                     | Type A + 6mA DC                                                                                                    |                             |  |  |
| Electrical Protection            | Over current, Short circuit, Over voltage, Under voltage,<br>Ground fault, Lightning surge, Over temperature, Earth leakage |                             |  |  |
| Meter                            | Integrated Energy Meter                                                                                                    |                             |  |  |
| Standby Power Consumption        | <8W                                                                                                    |                             |  |  |
| Mounting                         | Wall mountable                                                                                                    |                             |  |  |
| Dimension (H x W x D, mm)        | 295 x 195 x 65 mm                                                                                                    |                             |  |  |
| Net Weight                       | 7.7 kg                                                                                                    |                             |  |  |
| Recommended Cable Size (50m run) | 40A single phase type A RCBO                                                                                                | 40A three phase type A RCBO |  |  |
| Recommended Circuit Breaker      | 10mm2 2C+E                                                                                                    | 10mm2 4C+E                  |  |  |
| Certification                    | CE, TUV, FCC, CSA, RoHS, RCM                                                                                                |                             |  |  |
| Warranty                         | 2 years                                                                                                    |                             |  |  |

## **OCULAR LTE PLUS OVERVIEW**

### ACCESSORIES OF TETHERED MODEL

It is the installer's responsibility to provide and install a suitable RCBO, cabling and isolator switch to complete the installation.

![](_page_10_Figure_3.jpeg)

### **PRODUCT OVERVIEW**

![](_page_10_Picture_5.jpeg)

### **INSTALLATION GUIDE**

![](_page_11_Picture_1.jpeg)

![](_page_11_Picture_2.jpeg)

3 Fix the plate with 30mm screws on the wall

### (4)

Embed **station** into **plate** on the wall. Use Connector Clip to connect base \_\_\_\_\_ plate to charger

![](_page_11_Picture_6.jpeg)

![](_page_11_Picture_7.jpeg)

This is what the charger, holder and isolator should look like after installation.

Install the **hook** and **holder** nearby the charger

![](_page_11_Picture_10.jpeg)

![](_page_11_Picture_11.jpeg)

Peel off the plastic protector

![](_page_11_Picture_13.jpeg)

### **ILLUSTRATION OF SCREEN AND LED**

![](_page_12_Figure_1.jpeg)

|                                 | Idle | Connected        | Charging      | Finished         | Error              |
|---------------------------------|------|------------------|---------------|------------------|--------------------|
| Instruction<br>of LED<br>status | Off  | Continuous light | ↓†<br>Rolling | Continuous light | t⇒<br>Red flashing |

Note: The Ocular LTE Plus will automatically restart when minor problems occur.

For serious failures, the system cannot automatically recover. In order to remind user of this failure, the system will automatically countdown 10 seconds to restart.

### **SAFETY WARNING**

Failure to follow instructions may result in danger!

- Regularly check whether the charging station has visible damage.
- Make sure that all safety facilities are available at all times and are tested regularly to ensure they can operate normally.
- If a ground fault occurs, it must be assumed that the cable carries voltage. Please isolate the charger from power, via circuit breaker or isolator, before inspecting the charging station.
- Persons who install and use charging stations must obey the principles and regulations mentioned to ensure personal and equipment safety.
- Before powering on the device, please confirm that the device is properly grounded to avoid unnecessary accidents.
- All tools' unnecessarily exposed metal parts should be insulated to prevent them from touching the metal frame to avoid short circuits.
- Do not modify, retrofit, or change any part by yourself under any circumstances.
- To ensure the service life and stable operation of the charging station, the operating environment should be kept clean as possible with a relatively stable temperature and humidity. The charging station must not be used in a flammable environment or environments with volatile gas.
- Be sure to confirm that the input voltage, frequency, circuit breakers and other conditions of the device meet the specifications before the device is powered on.

#### MAINTENANCE

Ocular LTE Plus is only recommended for use in residential applications and use outside of this area (i.e. for commercial application) is outside of warranty.

The product should be placed at an ambient temperature of -25C~+55C in relative humidity of no more than 95%. The air should not contain acids, alkalis, or other corrosive and explosive gases.

Ocular Charging Stations are subject to stringent quality inspections. From the day of purchase, any problem quality can be reflected to the dealer within two years.

Any direct damage or malfunction caused by neglect, incorrect use, installation, usage, repair by the users or natural damage are not covered by the warranty.

# 

ocularcharging.com.au sales@ocularcharging.com.au 1300 912 650